Excel秘技(7):把数据彻底隐藏起来 PDF转换可能丢失图片 或格式,建议阅读原文

https://www.100test.com/kao\_ti2020/58/2021\_2022\_Excel\_E7\_A7\_ 98\_E6\_8A\_c39\_58901.htm 工作表部分单元格中的内容不想让 浏览者查阅,只好将它隐藏起来了。1.选中需要隐藏内容的 单元格(区域),执行"格式 单元格"命令,打开"单元 格格式"对话框,在"数字"标签的"分类"下面选中"自 定义"选项,然后在右边"类型"下面的方框中输入";; ;"(三个英文状态下的分号)。2.再切换到"保护"标签 下,选中其中的"隐藏"选项,按"确定"按钮退出。3.执 行"工具 保护 保护工作表"命令,打开"保护工作表" 对话框,设置好密码后,"确定"返回。经过这样的设置以 后,上述单元格中的内容不再显示出来,就是使用Excel的透 明功能也不能让其现形。提示:在"保护"标签下,请不要 清除"锁定"前面复选框中的""号,这样可以防止别人 删除你隐藏起来的数据。100Test下载频道开通,各类考试题 目直接下载。详细请访问 www.100test.com